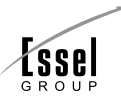

### Notice

Notice is hereby given that the 38th Annual General Meeting of the Equity Shareholders of **Shirpur Gold Refinery Limited** will be held on **Thursday**, **28<sup>th</sup> September**, **2023** at 10.00 a.m. at the registered office of the Company at Refinery Site, Shirpur, Dist. Dhule, Maharashtra - 425405 to transact the following business:

#### **ORDINARY BUSINESS:**

- 1. To receive, consider and adopt the audited Financial Statements of the Company on a standalone and consolidated basis, for the financial year ended 31st March, 2023 including the Balance Sheet as at 31st March, 2023, the Statement of Profit & Loss for the financial year ended on that date, and the Reports of the Auditors and Directors thereon.
- 2. To appoint a Director in place of Mr. Prakash Chandra Pandey (DIN: 09100497), who retires by rotation and being eligible, offers himself for re-appointment.

By order of the Board For **Shirpur Gold Refinery Limited** 

| Place: Mumbai                    | Shyamal Padhiar   |
|----------------------------------|-------------------|
| Date: 29 <sup>th</sup> May, 2023 | Company Secretary |

#### **Registered Office:**

Refinery Site, Shirpur, Dist. Dhule, Maharashtra - 425 405

#### NOTES:

1. A member entitled to attend and vote at the meeting may appoint a proxy to attend and vote on a poll on his behalf. A proxy need not be a member of the Company. A person can act as proxy on behalf of not exceeding fifty Members and holding in the aggregate not more than 10% of the total Equity Share Capital of the Company. Any Member holding more than 10% of the total Equity share capital of the Company may appoint a single person as proxy and in such a case, the said person shall not act as proxy for any other person or member. The instrument appointing proxy should, however, be deposited at the Registered Office of the Company not less than 48 hours before the commencement of the Meeting. Proxy Form and attendance slip is attached with this notice.

- Corporate Members are requested to send to the Registered Office of the Company, a duly certified copy of the Board Resolution, pursuant to Section 113 of the Companies Act, 2013, authorising their representative to attend and vote at the Annual General Meeting.
- 3. Additional information, pursuant to SEBI (Listing Obligations and Disclosure Requirements) Regulations, 2015, on Directors recommended by the Board for appointment / reappointment at the Annual General Meeting is annexed to the Notice.
- 4. Members who are holding Company's shares in dematerialized mode are requested to bring details of their Beneficiary Account Number for identification.
- 5. Members who wish to obtain information on the Financial Statements for the year ended 31st March, 2023, may send their queries at least seven days before the AGM to the Company Secretary at the corporate office of the Company or at Email ID investorinfo@shirpurgold.com so as to enable the management to keep the information ready at the meeting.
- 6. Electronic Copy of the Annual Report for 2022-23 is being sent to all the members whose email IDs are registered with the Company/Depository Participants(s) for communication. In terms of Ministry of Corporate Affair's circular, physical copies of the Annual Report is not required to be send to any shareholders. The Annual Report can be accessed at the Company's Website www.shirpurgold.com
- 7. Members are requested to notify immediately about any change in their address / e-mail address /dividend mandate / bank details to their Depository Participant (DP) in respect of their shareholding in Demat mode and in respect of their physical shareholding to the Company's Registrar and Share Transfer Agent, M/s Link Intime India Pvt. Ltd., at C-101, 247 Park, L.B.S.Marg, Vikhroli West, Mumbai-400 083. Shareholders holding Equity Shares of the Company in physical form may register their email address with the Registrar and Share Transfer agent of the Company to receive all communications by the Company including Annual Report and Notice of Meeting(s) by email, by sending appropriate communication on rnt.helpdesk@linkintime.co.in.

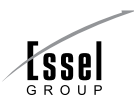

#### 8. E-voting

In compliance with Section 108 of the Companies Act, 2013 read with Companies (Management and Administration) Rules, 2014 and Regulation 44 of the SEBI Listing Obligations and Disclosure Regulations) 2015, (Listing Regulations), the Company is pleased to provide members facility to exercise their right to vote at the 38th Annual General Meeting (AGM) by electronic means. The facility of casting votes by a member using an electronic voting system (remote e-voting) from a place other than venue of the AGM will be provided by Link Intime India Private Limited (LIIPL) for all the business as detailed in this notice.

The remote E-voting period for all items of business contained in this Notice shall commence from Sunday, 24<sup>th</sup> September, 2023 at 9.00 a.m. and will end on Wednesday, 27<sup>th</sup> September, 2023 at 5.00 p.m. During this period equity shareholders of the Company holding shares either in physical form or in dematerialised form as on the cutoff date of 21st September,2023 may cast their vote electronically. The e-voting module shall be disabled by LIIPL for voting thereafter. Once the vote on a resolution is cast by any Member, he/she shall not be allowed to change it subsequently.

- 10. Any person, who acquires equity shares of the Company and become member of the Company after dispatch of the notice and holding shares as of the cut-off date i.e. 21st September,2023 may refer the e-voting instructions annexed to this notice or send their query at enotices@linkintime.co.in.
- 11. The facility for voting by way of Ballot / Poll paper shall also be made available at the venue of the meeting and members, as on the cut-off date, attending the meeting who have not already cast their vote by remote e-voting shall be able to exercise their right at the meeting.
- 12. The Members who have cast their vote by remote e-voting may also attend the meeting but shall not be entitled to cast their vote again.

- 13. The voting rights of Members either by way of remote e-voting prior to the meeting or by way of Ballot / Poll paper at the meeting shall be in proportion to their equity shareholding in the paid up equity share capital of the Company as on the Cut-off date 21st September,2023.
- 14. At the AGM, the Chairman of the meeting shall after discussions on all the resolutions on which voting is to be held, allow voting by use of Ballot / Poll Paper by all those members who are present at the AGM but have not cast their votes by availing the remote e-voting facility.
- 15. The Company has appointed M/s Shravan Gupta & Associates, Practising Company Secretaries as Scrutinizer to supervise remote e-voting process as well as conduct the Ballot/Poll Paper voting process at the Annual General Meeting in a fair and transparent manner.
- 16. The Scrutinizer shall, after the conclusion of voting at the general meeting, first count the votes cast at the meeting and thereafter unblock the votes cast through remote e-voting in the presence of at least two witnesses not in the employment of the Company and shall make, within 48 hours of the conclusion of the AGM, a consolidated scrutinizer's report of the total votes cast in favour or against, if any, to the Chairman or Company Secretary, who shall countersign the same and declare the result of the voting forthwith.
- 17. The results declared along with Scrutiniser's report shall be placed on the website of the Company thereafter and shall also be communicated to the Stock Exchanges. The Resolutions shall be deemed to be passed, if approved, on the date of AGM.

#### 18. Remote e-Voting Instructions for shareholders

As per the SEBI circular dated December 9, 2020, individual shareholders holding securities in demat mode can register directly with the depository or will have the option of accessing various ESP portals directly from their demat accounts.

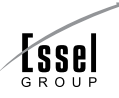

### Login method for Individual shareholders holding securities in demat mode is given below:

| Type of shareholders                                                     | Login Method                                                                                                    |  |
|--------------------------------------------------------------------------|----------------------------------------------------------------------------------------------------|--|
| Individual Shareholders<br>holding securities in demat<br>mode with NSDL | 1. Existing IDeAS user can visit the e-Services website of NSDL viz <u>https://eservices.nsdl.com</u> either on a personal computer or on a mobile. On the e-Services home page click on the "Beneficial Owner" icon under "Login"" which is available under 'IDeAS' section, this will prompt you to enter your existing User ID and Password. After successful authentication, you will be able to see e-Voting services under Value added services. Click on "Access to e-Voting" under e-Voting services and you will be able to see e-Voting page. Click on company name or e-Voting service provider name i.e. LINKINTIME and you will be re-directed to "InstaVote" website for casting your vote during the remote e-Voting period.                                                               |  |
|                                                                          | <ol> <li>If you are not registered for IDeAS e-Services, option to register is available at<br/><u>https://eservices.nsdl.com</u> Select "Register Online for IDeAS Portal" or click at<br/><u>https://eservices.nsdl.com/SecureWeb/IdeasDirectReg.jsp</u></li> </ol>                                                                                                    |  |
|                                                                          | 3. Visit the e-Voting website of NSDL. Open web browser by typing the following URL: <u>https://www.evoting.nsdl.com/</u> either on a personal computer or on a mobile. Once the home page of e-Voting system is launched, click on the icon "Login" which is available under 'Shareholder/Member' section. A new screen will open. You will have to enter your User ID (i.e. your sixteen-digit demat account number hold with NSDL), Password/OTP and a Verification Code as shown on the screen. After successful authentication, you will be redirected to NSDL Depository site wherein you can see e-Voting page. Click on company name or e-Voting service provider name i.e. LINKINTIME and you will be redirected to "InstaVote" website for casting your vote during the remote e-Voting period. |  |
| Individual Shareholders<br>holding securities in demat<br>mode with CDSL | 1. Users who have opted for CDSL Easi / Easiest facility, can login through their existing user id and password. The option will be made available to reach e-Voting page without any further authentication. The users to login Easi / Easiest are requested to visit CDSL website <u>www.cdslindia.com</u> and click on login icon & New System Myeasi Tab and then use your existing my easi username & password.                                                                                                    |  |
|                                                                          | 2. After successful login the Easi / Easiest user will be able to see the e-Voting option for eligible companies where the evoting is in progress as per the information provided by the company. On clicking the evoting option, the user will be able to see e-Voting page of the e-Voting service provider i.e. LINKINTIME for casting your vote during the remote e-Voting period. Additionally, there are also links provided to access the system of all e-Voting Service Providers, so that the user can visit the e-Voting service providers' website directly.                                                                                                    |  |
|                                                                          | 3. If the user is not registered for Easi/Easiest, the option to register is available at CDSL website <u>www.cdslindia.com</u> and click on login & New System Myeasi Tab and then click on registration option.                                                                                                    |  |
|                                                                          | 4. Alternatively, the user can directly access the e-Voting page by providing Demat Account Number and PAN No. from a e-Voting link available on <u>www.cdslindia.com</u> home page. The system will authenticate the user by sending OTP on registered Mobile & Email as recorded in the Demat Account. After successful authentication, the user will be able to see the e-Voting option where the evoting is in progress and also able to directly access the system of all e-Voting Service Providers.                                                                                                    |  |

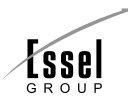

| Type of shareholders                                                                                            | Login Method                                                                                                    |
|----------------------------------------------------------------------------------------------------|----------------------------------------------------------------------------------------------------|
| Individual Shareholders<br>(holding securities in demat<br>mode) login through their<br>depository participants | You can also login using the login credentials of your demat account through your Depository<br>Participant registered with NSDL/CDSL for e-Voting facility. After Successful login, you will be able<br>to see e-Voting option. Once you click on e-Voting option, you will be redirected to NSDL/CDSL<br>Depository site after successful authentication, wherein you can see e-Voting feature. Click on the<br>company name or e-Voting service provider name i.e. LinkIntime and you will be redirected to<br>e-Voting service provider website for casting your vote during the remote e-Voting period. |

# Login method for Individual shareholders holding securities in physical form/ Non-Individual Shareholders holding securities in demat mode is given below:

| Type of shareholders                                                                                                    | Login Method                                                                                                    |  |
|----------------------------------------------------------------------------------------------------|----------------------------------------------------------------------------------------------------|--|
| Individual Shareholders of the<br>company, holding shares in<br>physical form / Non-Individual<br>Shareholders holding<br>securities in demat mode as<br>on the cut-off date for<br>e-voting may register for<br>e-Voting facility of Link Intime<br>as under | <ol> <li>Open the internet browser and launch the URL: https://instavote.linkintime.co.in</li> <li>Click on "Sign Up" under 'SHARE HOLDER' tab and register with your following details: -         <ul> <li>A. User ID: Shareholders holding shares in physical form shall provide Event No + Folio Number registered with the Company. Shareholders holding shares in NSDL demat account shall provide 8 Character DP ID followed by 8 Digit Client ID; Shareholders holding shares in CDSL demat account shall provide 16 Digit Beneficiary ID.</li> <li>B. PAN: Enter your 10-digit Permanent Account Number (PAN) (Shareholders who have not updated their PAN with the Depository Participant (DP)/ Company shall use the sequence number provided to you, if applicable.</li> <li>C. DOB/DOI: Enter the Date of Birth (DOB) / Date of Incorporation (DOI) (As recorded with your DP / Company - in DD/MM/YYYY format)</li> <li>D. Bank Account Number: Enter your Bank Account Number (last four digits), as recorded with your DP/Company.</li> <li>*Shareholders holding shares in Physical form but have not recorded 'C' and 'D', shall provide their Folio number in 'D' above</li> <li>*Shareholders holding shares in NSDL form, shall provide 'D' above</li> <li>Set the password of your choice (The password should contain minimum 8 characters, at least one special Character (@!#\$&amp;*), at least one numeral, at least one alphabet and at least one capital letter).</li> <li>Click "confirm" (Your password is now generated).</li> </ul> </li> <li>Click on 'Login' under 'SHARE HOLDER' tab.</li> <li>Enter your User ID, Password and Image Verification (CAPTCHA) Code and click on 'Submit'.</li> </ol> |  |

#### Cast your vote electronically

- 1. After successful login, you will be able to see the notification for e-voting. Select 'View' icon.
- 2. E-voting page will appear.
- Refer the Resolution description and cast your vote by selecting your desired option 'Favour / Against' (If you wish to view the entire Resolution details, click on the 'View Resolution' file link).
- After selecting the desired option i.e. Favour / Against, click on 'Submit'. A confirmation box will be displayed. If you wish to confirm your vote, click on 'Yes', else to change your vote, click on 'No' and accordingly modify your vote.

#### **Guidelines for Institutional shareholders:**

Institutional shareholders (i.e. other than Individuals, HUF, NRI etc.) and Custodians are required to log on the e-voting system of LIIPL at <u>https://instavote.linkintime.co.in</u> and register themselves as '**Custodian / Mutual Fund / Corporate** 

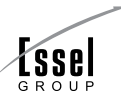

**Body**'. They are also required to upload a scanned certified true copy of the board resolution /authority letter/power of attorney etc. together with attested specimen signature of the duly authorised representative(s) in PDF format in the '**Custodian / Mutual Fund / Corporate Body**' login for the Scrutinizer to verify the same.

### Helpdesk for Individual Shareholders holding securities in physical mode/ Institutional shareholders

Shareholders facing any technical issue in login may contact

Link Intime INSTAVOTE helpdesk by sending a request at enotices@linkintime.co.in or contact on: - Tel: 022 – 4918 6000.

# Helpdesk for Individual Shareholders holding securities in demat mode

Individual Shareholders holding securities in demat mode may contact the respective helpdesk for any technical issues related to login through Depository i.e. NSDL and CDSL.

| Login type                                                               | Helpdesk details                                                                                                    |
|--------------------------------------------------------------------------|----------------------------------------------------------------------------------------------------|
| Individual Shareholders<br>holding securities in demat<br>mode with NSDL | Members facing any technical issue in login can contact NSDL helpdesk by sending a request at evoting@nsdl.co.in or call at : 022 - 4886 7000 and 022 - 2499 7000      |
| Individual Shareholders<br>holding securities in demat<br>mode with CDSL | Members facing any technical issue in login can contact CDSL helpdesk by sending a request at helpdesk.evoting@cdslindia.com or contact at toll free no. 1800 22 55 33 |

### Individual Shareholders holding securities in Physical mode has forgotten the password

If an Individual Shareholders holding securities in Physical mode has forgotten the USER ID [Login ID] or Password or both then the shareholder can use the "Forgot Password" option available on the e-Voting website of Link Intime: https://instavote.linkintime.co.in

- Click on 'Login' under 'SHARE HOLDER' tab and further Click 'forgot password?'
- o Enter User ID, select Mode and Enter Image Verification code (CAPTCHA). Click on "SUBMIT".

In case shareholders is having valid email address, Password will be sent to his / her registered e-mail address. Shareholders can set the password of his/her choice by providing the information about the particulars of the Security Question and Answer, PAN, DOB/DOI, Bank Account Number (last four digits) etc. as mentioned above. The password should contain minimum 8 characters, at least one special character (@!#\$&\*), at least one numeral, at least one alphabet and at least one capital letter.

User ID for Shareholders holding shares in Physical Form (i.e. Share Certificate): Your User ID is Event No + Folio Number registered with the Company

### Individual Shareholders holding securities in demat mode with NSDL/ CDSL has forgotten the password

Shareholders who are unable to retrieve User ID/ Password are advised to use Forget User ID and Forget Password option available at abovementioned depository/ depository participants website.

- It is strongly recommended not to share your password with any other person and take utmost care to keep your password confidential.
- For shareholders/ members holding shares in physical form, the details can be used only for voting on the resolutions contained in this Notice.

During the voting period, shareholders/ members can login any number of time till they have voted on the resolution(s) for a particular "Event".

- 19. Members are requested to bring their attendance slip along with their copy of Annual Report to the Meeting.
- 20. Members who have not registered their e-mail addresses so far are requested to register their e-mail address for receiving all communication including Annual Report, Notices, Circulars, etc. from the Company electronically.

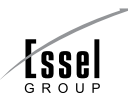

#### DETAILS OF DIRECTORS SEEKING APPOINTMENT / RE-APPOINTMENT AT THE ENSUING ANNUAL GENERAL MEETING:

| Name                                                                                | Prakash Chandra Pandey                                                                                         |
|-------------------------------------------------------------------------------------|----------------------------------------------------------------------------------------------------|
| Age                                                                                 | 58 years                                                                                                    |
| Qualification                                                                       | S.S.C                                                                                                    |
| Experience                                                                          | 35 years                                                                                                    |
| Date of Appointment on the Board of the Company                                     | 11.03.2021                                                                                                    |
| Nature of expertise in Specific Functional Area                                     | He is having vast experience of over 35 years in the field of security services and administrative management. |
| Name of the other Companies in which Directorship held                              | 1. Arm Infra & Utilities Private Limited                                                                       |
|                                                                                     | 2. Renu Realtech Private Limited                                                                               |
|                                                                                     | 3. Digital Subscriber Management And Consultancy Services Private Limited                                      |
|                                                                                     | 4. Primat Infrapower & Multiventuresprivate Limited                                                            |
|                                                                                     | 5. Arrow Media & Broadband Private Limited                                                                     |
|                                                                                     | 6. Direct Media & Cable Private Limited                                                                        |
|                                                                                     | 7. Cricket Association Of India                                                                                |
| Name of the other Companies in which He / she is Chairman / member of the Committee | -                                                                                                    |
| No. of shares held of Shirpur Gold Refinery Ltd.                                    | -                                                                                                    |
| Relationship between Directors inter-se                                             | He is not related with any other Director.                                                                     |

By order of the Board For **Shirpur Gold Refinery Limited** 

Place: Mumbai Date: 29<sup>th</sup> May,2023 Shyamal Padhiar Company Secretary